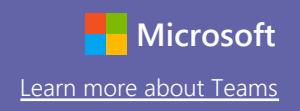

### Schedule a meeting with your team or class

Hold classes, staff collaboration meetings, or trainings over online meetings

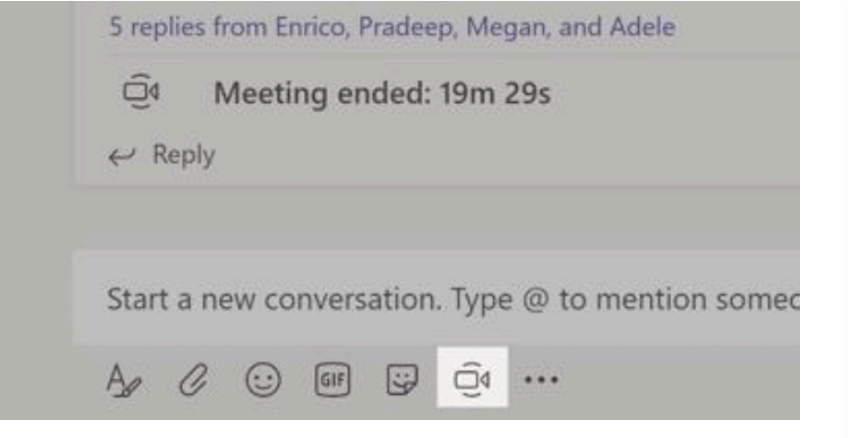

Click **Meet now** under the message box to start a live meeting in a channel. If you click **Reply** to a message, then the meeting will be attached to that conversation. If you wish to start an independent meeting that is not tied to a channel, then follow the instructions on the previous page by selecting **Calendar > New Meeting**.

You can invite people to the meeting or ask them to join it directly from the channel.

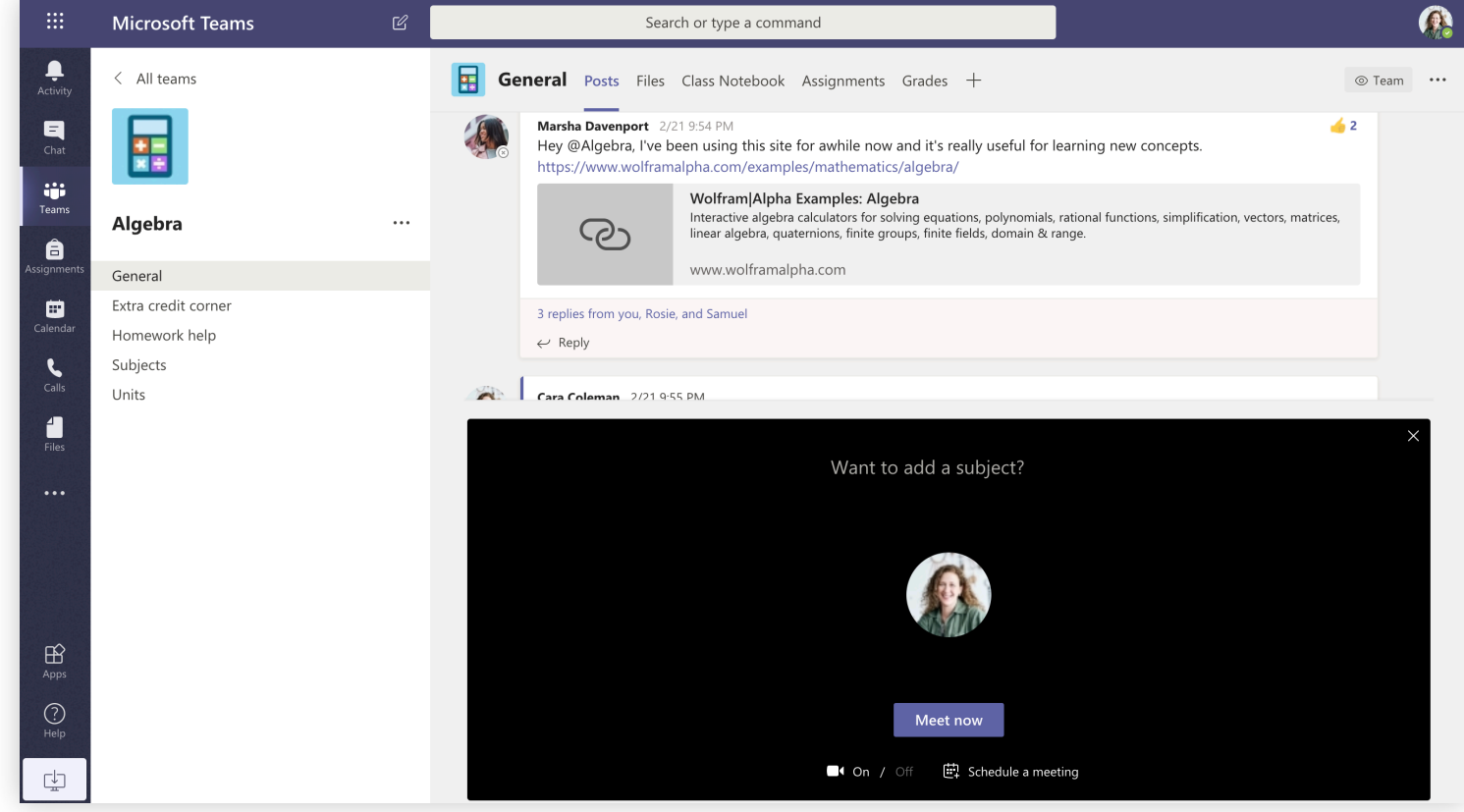

Select **Meet now** to start the meeting right away or **Schedule a meeting** to schedule the meeting for the future. Members of the channel will see an invitation for the meeting in their calendar if you decide to schedule it for later.

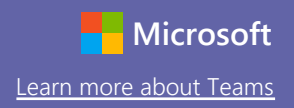

#### Join a meeting

Hold classes, staff collaboration meetings, or trainings over online meetings

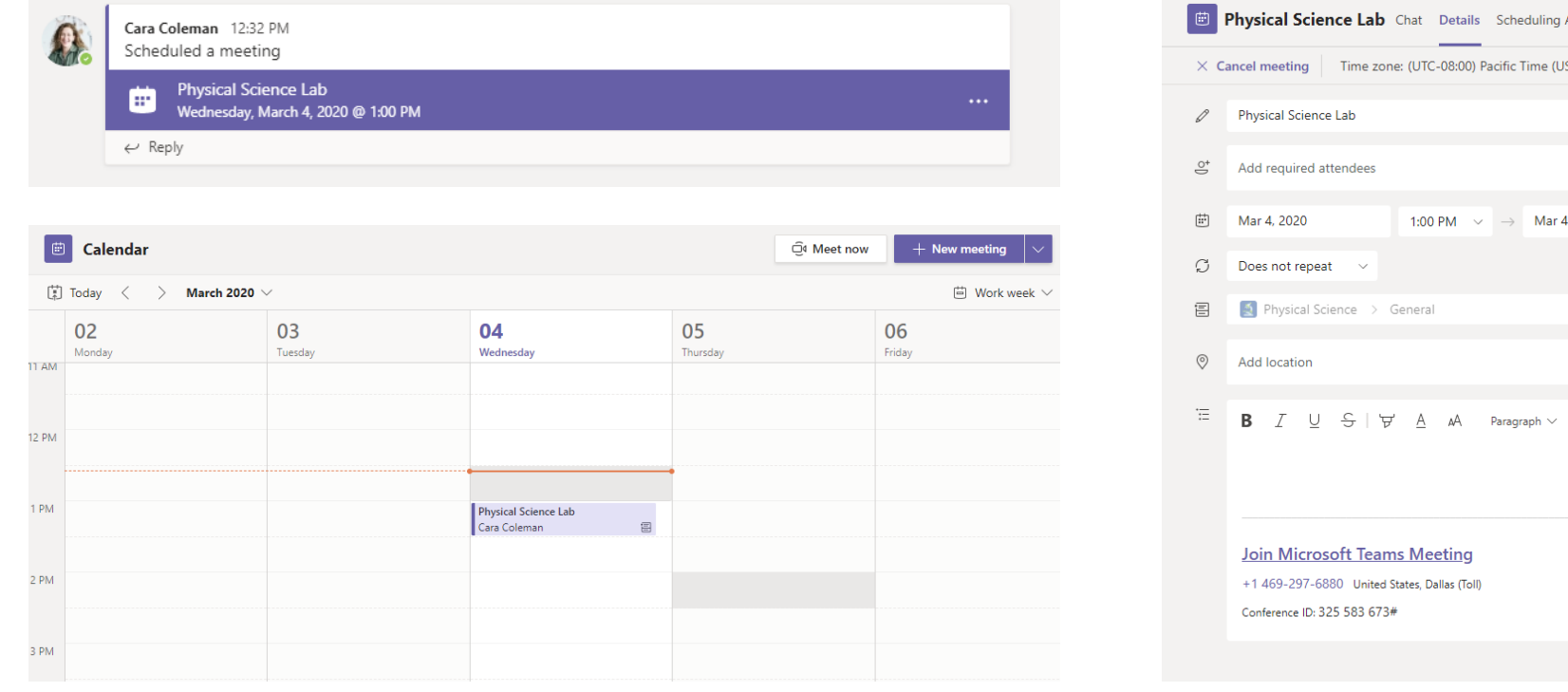

Find the meeting invitation in the channel of your team or on your Teams calendar.

Open the meeting and click **Join** to join the meeting.

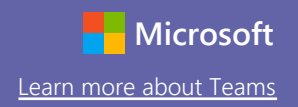

#### Join a meeting

Hold classes, staff collaboration meetings, or trainings over online meetings

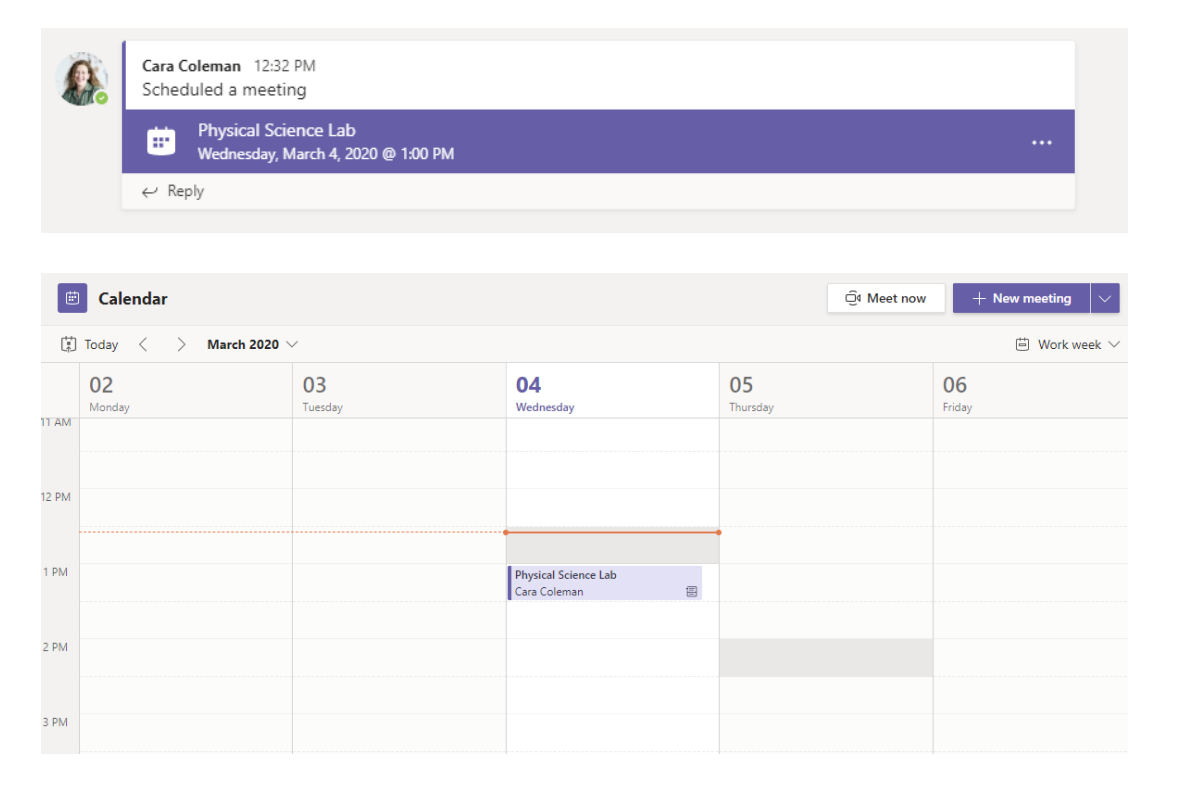

Find the meeting invitation in the channel of your team or on your Teams calendar. Click to open the meeting item and select **Join**.

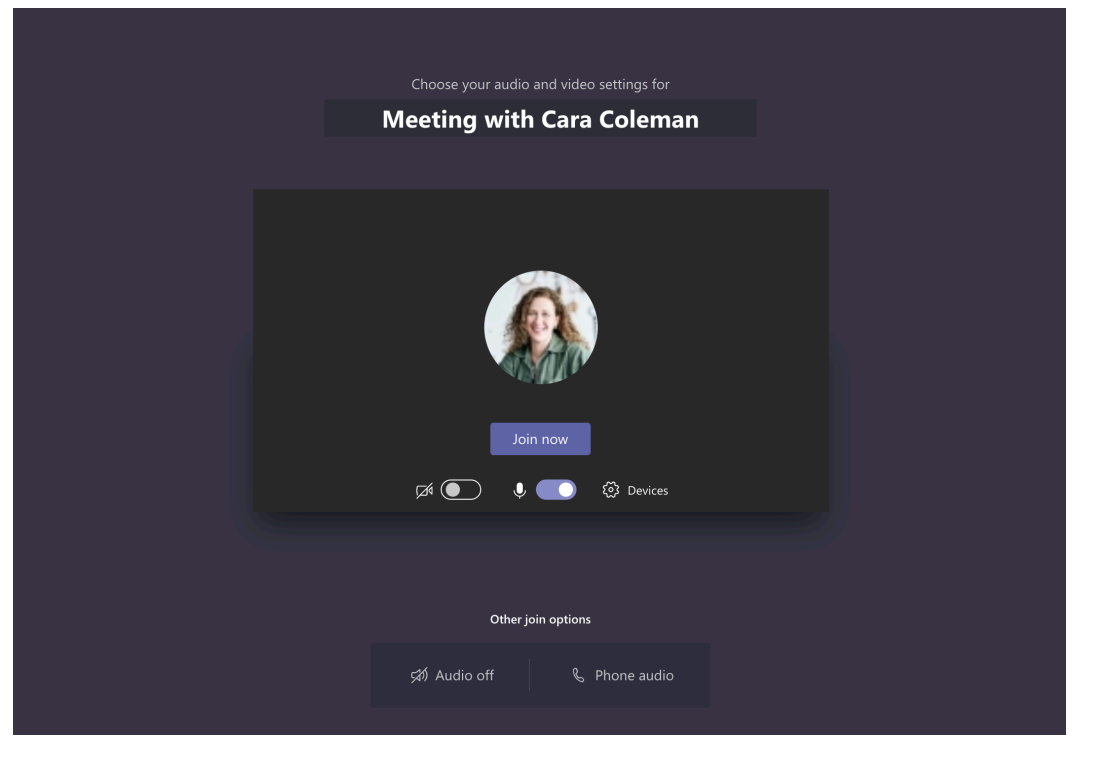

Double-check your audio and video input, turn on the camera, and unmute your microphone to be heard. Select **Join now** to enter the meeting.

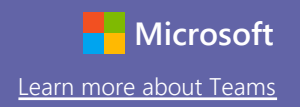

#### Participate in a meeting

Share video, voice, or your screen during the online call.

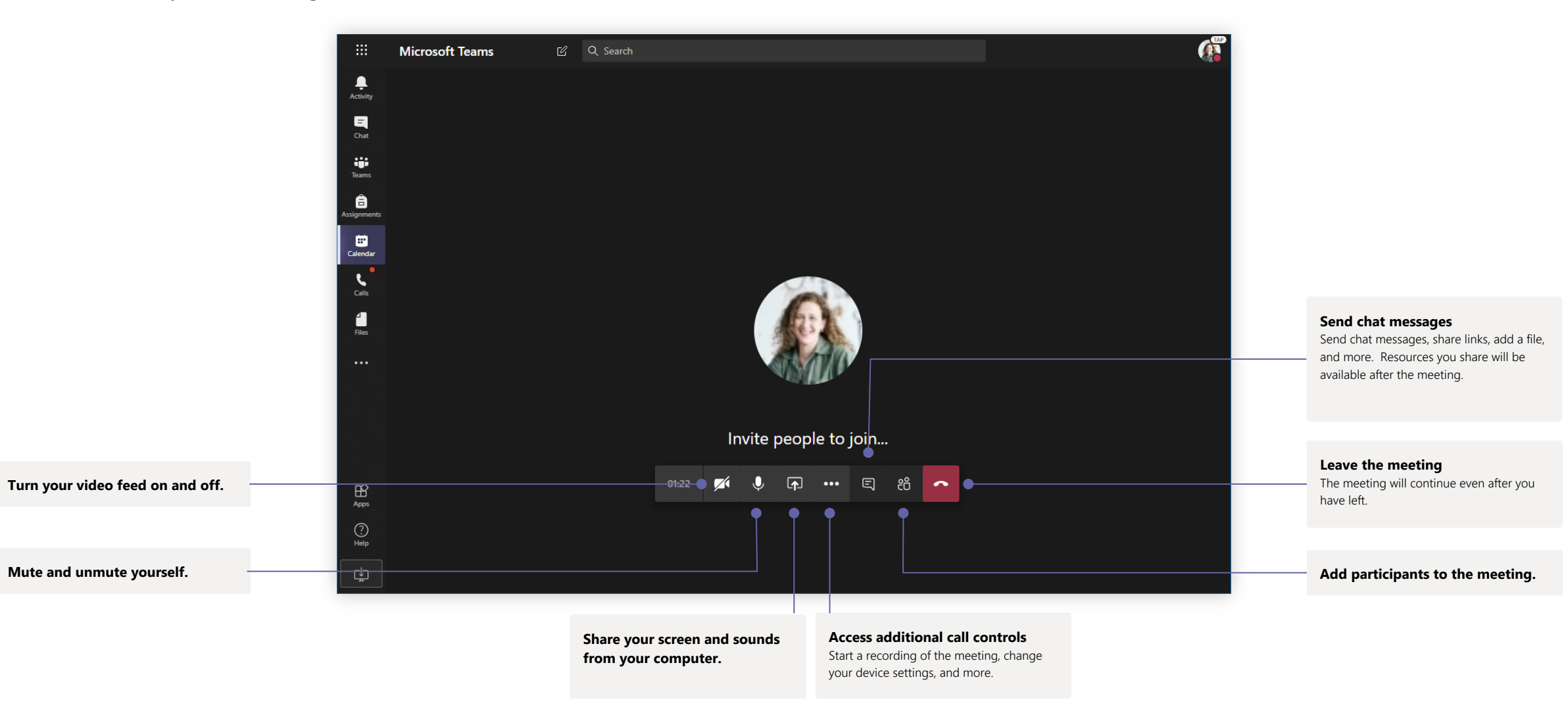